# tetem

# STAPPENPLAN – Inkscape textielsticker

# Wat ga je maken?

Een textielsticker met een embleem in één kleur. Je kunt kiezen uit de kleuren: De sticker wordt maximaal 12x12 centimeter groot.

## Wat heb je nodig?

- Computer om te ontwerpen
- Inkscape-software (download gratis via inkscape.org )

# Hoe werkt het?

## Document aanmaken en opslaan

- 1. Open het programma Inkscape op je computer.
- 2. Ga voordat je begint met tekenen bij **Bestand** naar **Documenteigenschappen** en kies daar voor de **Aangepaste grootte**. Vul daar in **cm** en bij Breedte en Hoogte: **12**.
- Ga nu onder Bestand naar Opslaan als... en sla je tekening op als: voornaamachternaamsticker.svg Als je bijvoorbeeld Luka de Vries heet dan sla je dus op als: lukadevriessticker.svg
- Je kunt nu gaan tekenen. Vergeet niet om af en toe je tekening op te slaan met Bestand > Opslaan (of de toetscombinatie ctrl+s) als je aan het werk bent, want het is jammer om al je bestanden te verliezen als je iets moois hebt getekend.

#### Tekenen van je ontwerp

- 1. Teken alleen maar met zwarte lijnen, want de kleur wordt alleen bepaald door de stickerkleur die je kiest.
- Teken een lijn en kies in het venster rechts voor lijnkleur: egale kleur (het eerste vierkantje naast het kruisje) en selecteer onder het kopje RGB: zwart (R=0 G=0 B=0 A=255). Bij het tabje 'lijnstijl' kies je bij breedte 1 en mm. Je tekent alleen de lijnen die uitgesneden worden en je ziet dus geen lijnen of kleuren op de lamp zelf.
- 3. Links in het scherm zie je de gereedschappen om mee te tekenen. Je kunt vormen kiezen, zoals cirkels, vierkanten en sterren. Je kunt met het gele potlood vrij tekenen zoals jij dat wilt. Maar je kunt ook hele strakke rechte en kromme lijnen trekken met het blauwe potlood.
- Denk er wel aan dat jouw ontwerp wordt uitgesneden met een snijplotter. Alle lijnen die je tekent worden uitgesneden en je ziet dus alleen de omtrek van de tekening, de rest valt eruit.
- Sla je ontwerp op (voornaamachternaamsticker.svg) met Opslaan en stuur dit bestand met bestelformulier naar Lab@tetem.nl

#### De sticker op de stof strijken

- 1. Zet het strijkijzer op gemiddelde temperatuur .
- 2. Plaats de sticker op de stof waar je het embleem wilt hebben. De Flocksticker moet met de glanzende kant naar boven geplaatst worden.
- Plaats ter bescherming een stuk stof bovenop het ontwerp en begin dan met strijken. Controleer na 10 seconden of de Flock al zit vastgeplakt op de stof. Als dit niet zo is ga je nog even door met strijken. Maar blijf wel steeds controleren of de sticker al goed vast zit
- 4. Als je zeker weet dat het ontwerp goed in álle plekken geplakt is haal de je lap stof weg en laat je je ontwerp een minuut afkoelen.
- 5. Haal het doorzichtige vel voorzichtig van je print af. En klaar is je eigen embleem!

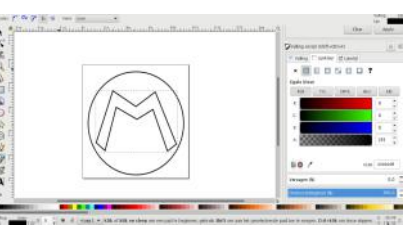

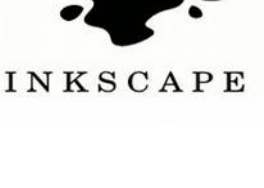

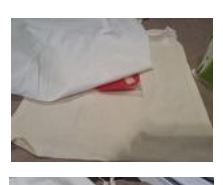

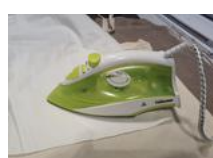

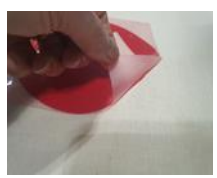